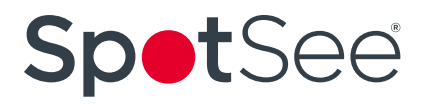

### SpotBot<sup>®</sup> 4G User Manual

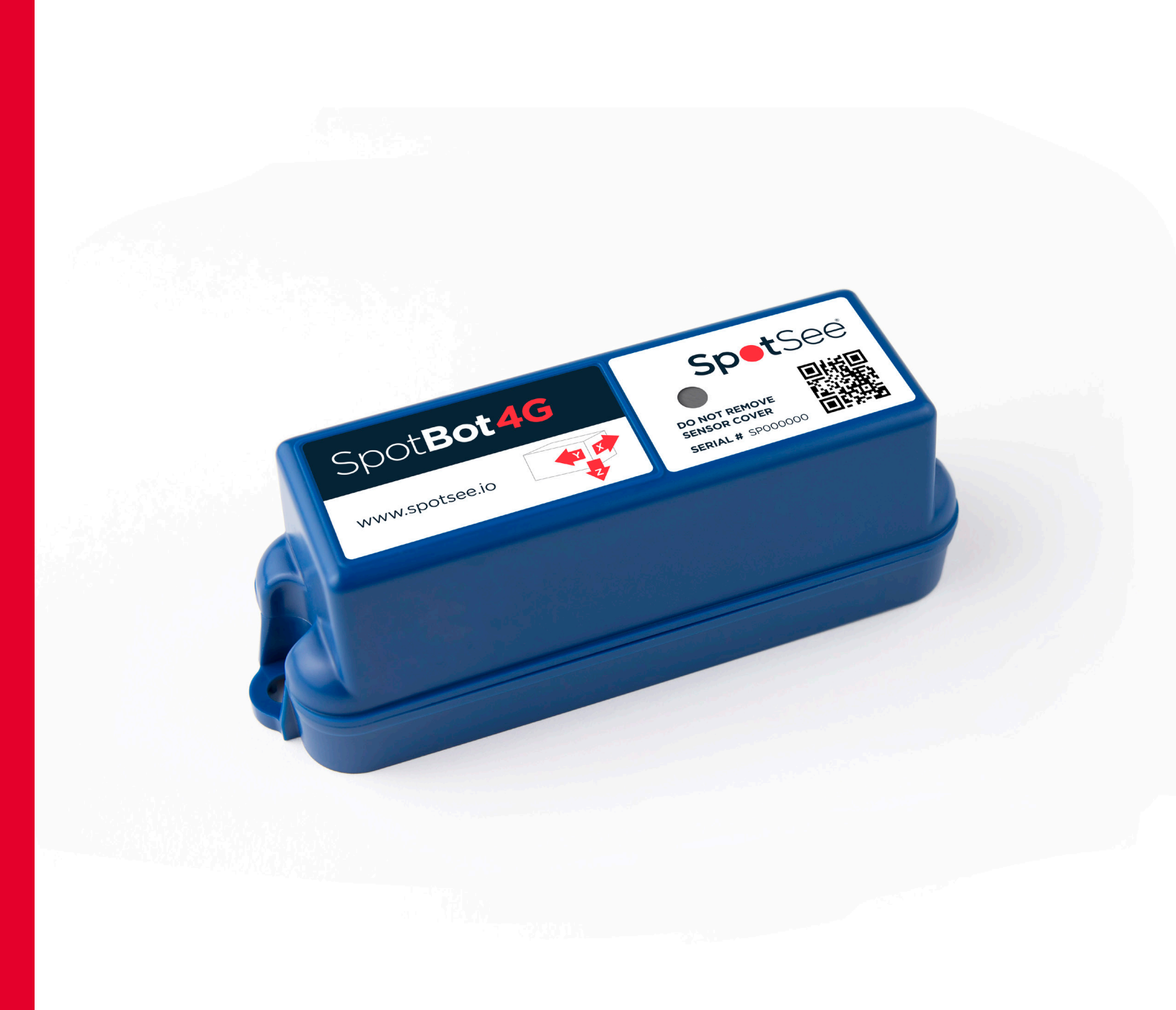

### SpotBot<sup>®</sup> 4G User Manual

Every year more than \$12B in goods are lost and over \$100B are damaged during transport. Companies are working to connect their supply chain to improve visibility of where shipments are, what conditions they are exposed to and who should be accountable for loss or damage.

The SpotBot<sup>®</sup> 4G Plus is the ideal solution for connecting you to your supply chain. Delivering tri-axial impact, temperature, and humidity monitoring along with location tracking, the SpotBot connects you to your assets via the SpotSee Cloud. Log-in to see the status of your shipment and receive alerts throughout its journey.

#### **SpotBot 4G+ Features & Benefits**

- Monitor location, impact, temperature and humidity
- 4G LTE-M and Wi-Fi Connectivity
- Access to information through a secure, dedicated web portal
- Accurate reporting of unacceptable conditions
- Custom, timely alerts of changing conditions of your shipment

#### **Configure the SpotBot 4G**

The SpotBot 4G+ is configured over the air by accessing the SpotSee Cloud. Users can change unit configurations as well as consignment and reporting parameters.

#### **Firmware Updates**

The SpotBot 4G+ firmware is automatically upgraded over the air. There is no need to connect the unit to an external computer. When the SpotBot 4G+ is connected to the cellular network, any available firmware upgrades will automatically download to the unit.

#### **Access to Cloud Platform**

Each device is shipped with a card containing its "Registration Token."

Users can either scan the QR code or follow the link to register a new device.

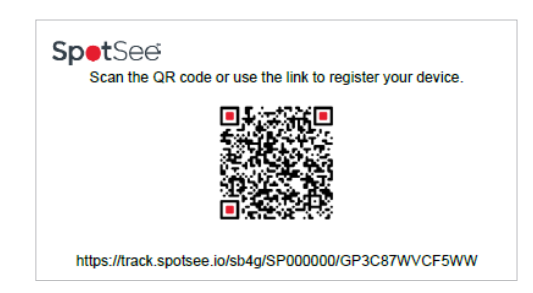

### SpotBot<sup>®</sup> 4G User Manual

#### **New User Set Up**

New users will be prompted to set up a user name and password as well as to define some basic preferences.

| Please set your password to proceed |                                                                                                    |          |
|-------------------------------------|----------------------------------------------------------------------------------------------------|----------|
|                                     |                                                                                                    |          |
| Username                            | 4                                                                                                    |          |
| Full Name                           | /                                                                                                    |          |
| Email                               | 8                                                                                                    |          |
| Temperature Scale                   | 🗂 Celdus (°C) 🗸 🗸                                                                                                    |          |
| Date Format                         | mm/dd/yyyy (04/04/2024)                                                                                                   |          |
| Time Zone                           | 🛇 (UTC -05:00) Eastern Time (US & Canada), Bogota, Lima 👻                                                                 |          |
|                                     | Update Password?                                                                                                    |          |
| Password                            | a     a     a     a     a     a     a     a     a     a     a     a     a     a     a     a     a     a     a     a     a | Password |

#### **Returning User Sign On**

After a username and password have been established, users can sign in by navigating to track.spotsee.io and signing in.

| <b>Spet</b> See         | a sign in            |
|-------------------------|----------------------|
| Username                |                      |
| Password                | Reset Password?      |
| Remember Me             | Sign In              |
| © Copyright 2024-04-04. | All Rights Reserved. |

#### Dashboard

Upon signing in, users will access their Dashboard which provides an overview of the Locations, Assets, and Consignments (or Trips) belonging to that user. These items can be filtered by Asset Type and Status. It also enables search for a specific Asset.

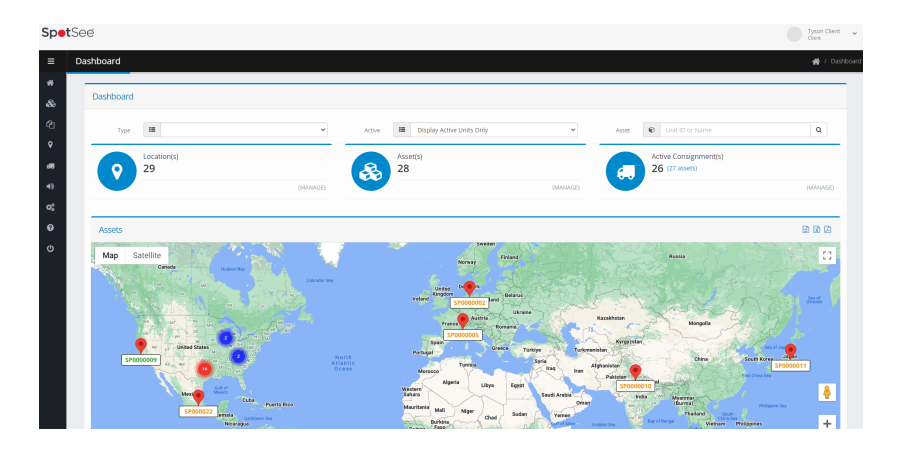

### SpotBot<sup>®</sup> 4G User Manual

#### **Navigation Bar**

When the cursor is positioned over the left side of the DASHBOARD, the NAVIGATION BAR will appear. This menu allows the user to choose the appropriate screens for configuration and visualization of assets, contracts, locations, consignments, notifications.

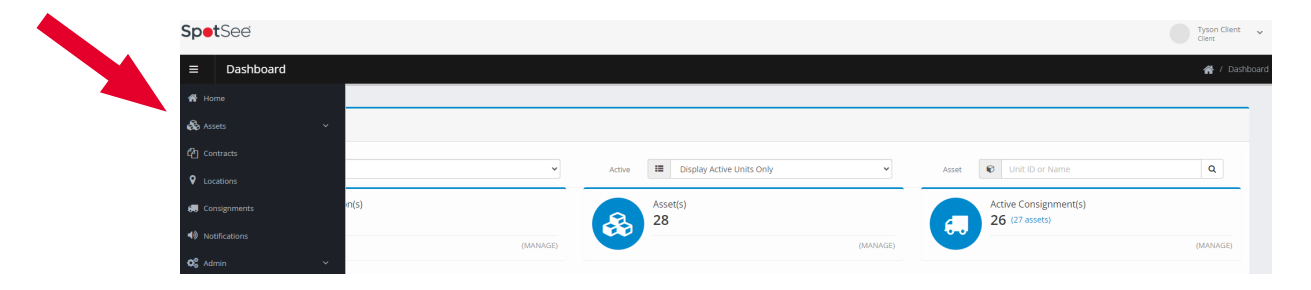

#### **Assets Management Screen**

By using the Navigation Bar to enter the Asset Management Screen, the user will display summary information for each of their devices.

| Spe    | tSee             |     |                 |          |          |                                                                                                    |                     |       |   |          |          |             |   | Tyson Client<br>Client | ~     |
|--------|------------------|-----|-----------------|----------|----------|----------------------------------------------------------------------------------------------------|---------------------|-------|---|----------|----------|-------------|---|------------------------|-------|
| ≡      | Asset Management |     |                 |          |          |                                                                                                    |                     |       |   |          |          |             | * | Asset Manage           | ement |
| 🗌 Hor  |                  |     |                 |          |          |                                                                                                    |                     |       |   |          |          |             |   |                        |       |
| 🗞 Ass  |                  |     |                 |          |          |                                                                                                    |                     |       |   |          |          |             |   |                        |       |
| •      |                  |     | All Asset Tynes |          |          | v                                                                                                    |                     |       |   |          |          |             |   |                        |       |
| රු cor |                  | 100 |                 |          |          |                                                                                                    |                     |       |   |          |          |             |   |                        |       |
| 💡 Loc  |                  |     | 1               | 11-11-10 | Ale      | for the second second se |                     |       | å |          |          | a strend st |   |                        |       |
| 🐻 Cor  |                  | - V | Asset Type      | SP100180 | SP100180 | SRAGCONJA                                                                                                    | 2024.01.18 20:12:17 | Visit |   |          | status y | 2023-08-17  | · |                        |       |
| 48 Not |                  |     | Shanna          |          |          |                                                                                                    |                     |       |   | •        | <b>~</b> |             | 4 |                        |       |
|        |                  |     | SpotBot4G       | SP100146 | SP100146 | SB4GCON-3                                                                                                    | 2024-01-20 16:04:53 | Visit |   | •        | <b>~</b> | 2023-08-17  |   | <b>~</b>               |       |
| - Adr  |                  |     | SpotBot4G       | SP100119 | SP100119 | SB4GCON-12                                                                                                    | 2024-01-18 09:23:07 | Visit |   | Ŷ        | ~        | 2023-07-28  |   | <b>a</b>               |       |
| 🕑 Hel  |                  |     | SpotBot4G       | SP100085 | SP100085 | 5B4GCON-12                                                                                                    | 2024-01-21 22:26:05 | Visit |   | •        |          | 2023-01-31  |   |                        |       |
| U Log  |                  |     |                 |          |          |                                                                                                    |                     |       |   | <u> </u> |          |             |   |                        |       |

Below are definitions for the fields and buttons found on the Asset Management Screen:

- Client: Company name of Client (purchaser) of the connected device.
- Asset Type: Type of SpotSee connected asset (SpotBot4G, ShockLog Cellular, ShockLog Satellite, etc.)
- Unit ID: Serial number of the unit (this number can be found on the front label of the device)
- Contract: Service contract associated with the device (3 Month, 6 Month, or 12 Month)
- Last Contact: Date and time when the unit last reported to the SpotSee Cloud
- Contact Type: Methodology used to deliver the most recent position of the unit (Visit = Wi-FI, Cell = Cellular Network)
- Status: Activation status of the device (green icon = active, red icon= inactive, and yellow icon = update pending)
- Activated: Date the unit was activated

### SpotBot<sup>®</sup> 4G User Manual

Users can view or edit detailed information for specific devices by clicking on one of the following icons associated with that device.

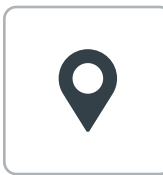

By clicking on the pin icon the user will open a new window with last reported geographic location of the device in google maps.

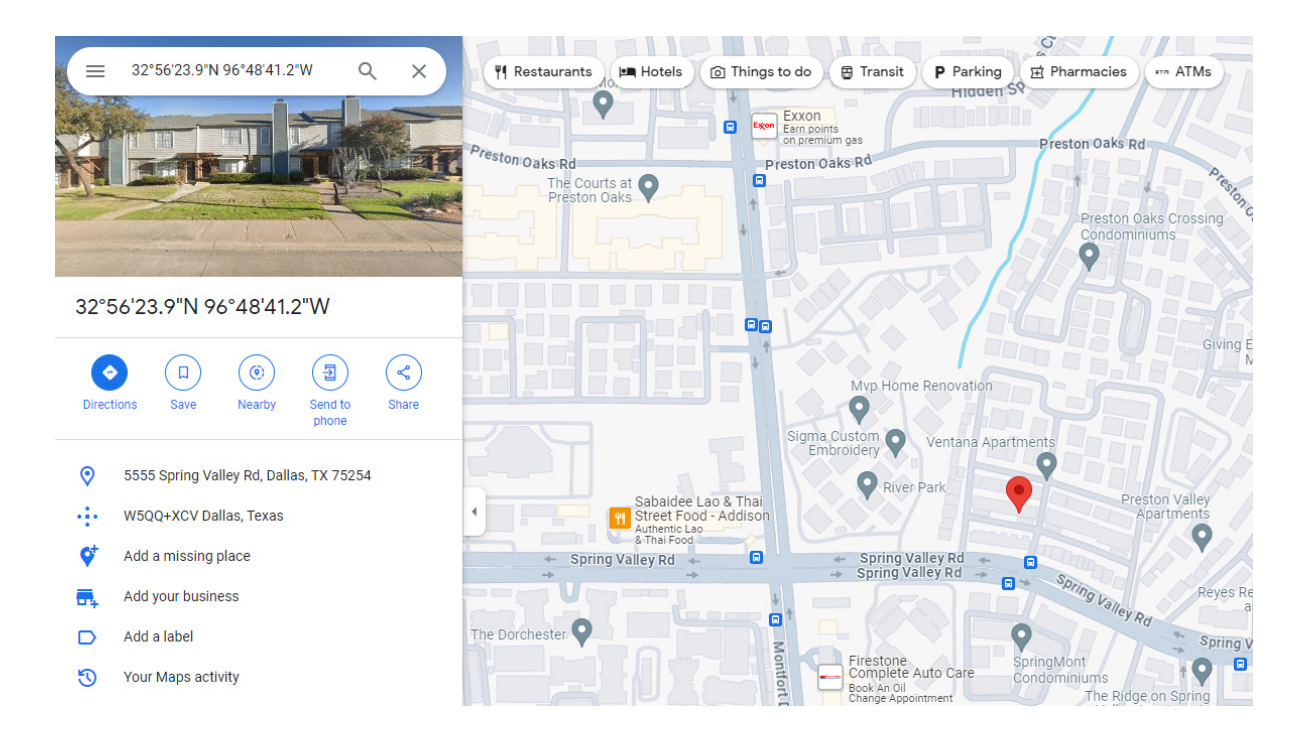

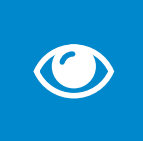

Clicking on the blue eye icon allows provides access to a screen with Asset Details, the Trip Route, the Trip Communication History, and the Temperature & Humidity Data for that specific device. From this screen the user can change the date range of the data viewed. The user can also deactivate the asset from this screen.

| Spe      | tSee             |                                     |                  | Tyson Client                             |
|----------|------------------|-------------------------------------|------------------|------------------------------------------|
| ≡        | Asset Management |                                     |                  | 💏 / Asset Management / View Asset SP1001 |
| *        |                  |                                     |                  |                                          |
| æ        | Asset Details    |                                     |                  | •                                        |
| _        | Unit ID:         | SP100180                            | Sensor ID:       | B4:8A:0A:6C:07:06                        |
| ළ        | Contract Type:   | SB4GCON-3                           | Contract Period: | 2023-08-17 - 2023-11-17                  |
| <b>9</b> | Last Seen:       | 2024-01-25 02:13:48 (Cell)          | Status:          | Active                                   |
|          | Date Range:      | 🛗 2023-05-07 to 2024-04-18 <b>2</b> | Asset Actions:   | De-Activate Asset                        |
| 48       |                  |                                     |                  |                                          |

### SpotBot<sup>®</sup> 4G User Manual

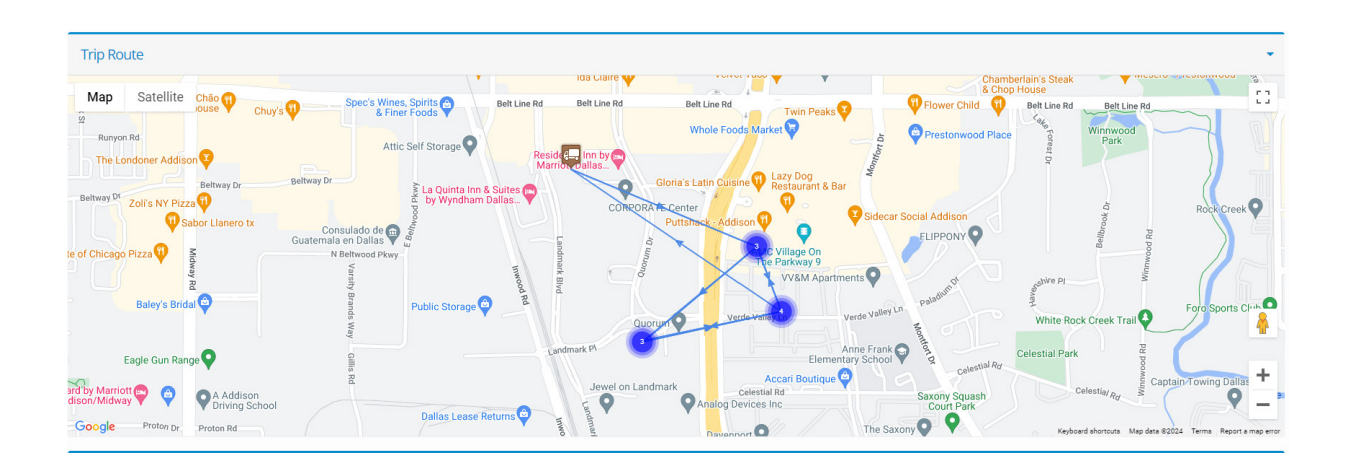

| Trip History | Trip History |          |      |          |           |                        |            |  |  |  |  |
|--------------|--------------|----------|------|----------|-----------|------------------------|------------|--|--|--|--|
| Unit ID      | Unit Name    | Location | Туре | Latitude | Longitude | Arrived                | Duration   |  |  |  |  |
| SP101011     | SP101011     |          | Cell | 32.949   | -96.821   | 04/10/2024<br>03:04:38 | In transit |  |  |  |  |
| SP101011     | SP101011     |          | Cell | 32.949   | -96.821   | 04/09/2024<br>15:04:08 | In transit |  |  |  |  |
| SP101011     | SP101011     |          | Cell | 32.950   | -96.822   | 04/09/2024<br>03:02:40 | In transit |  |  |  |  |
| SP101011     | SP101011     |          | Cell | 32.952   | -96.828   | 04/08/2024<br>15:02:03 | In transit |  |  |  |  |
| SP101011     | SP101011     |          | Cell | 32.949   | -96.821   | 04/08/2024<br>03:00:26 | In transit |  |  |  |  |

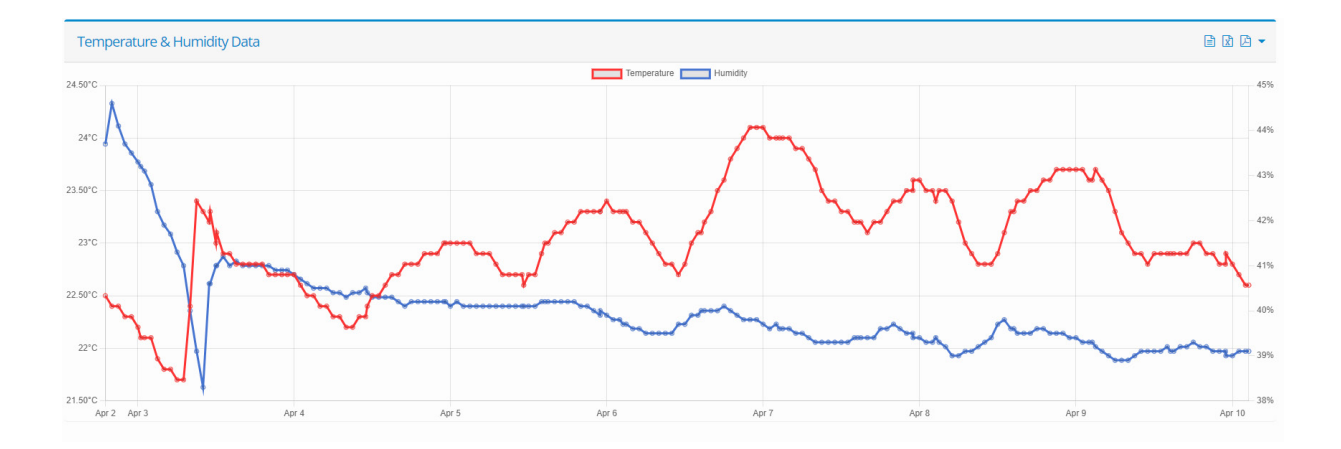

**0**0

By clicking on the yellow settings icon, the user will navigate to the configuration screens for that device. The three tabs on this screen display the current unit configuration, notification, and advanced settings and provide the user with the opportunity to adjust these settings using drop-down menus.

### SpotBot<sup>®</sup> 4G User Manual

| Configure Asset SP100180 |                         |                                                              |   |  |  |  |  |  |
|--------------------------|-------------------------|--------------------------------------------------------------|---|--|--|--|--|--|
| Unit Configuration       | Notification Settings   | Advanced Configuration                                       |   |  |  |  |  |  |
|                          | Unit Name               | ✓ SP100180                                                   |   |  |  |  |  |  |
|                          | Shock Threshold         | 10g Requested Value: 10g                                     | ~ |  |  |  |  |  |
| Temperatu                | ure Monitoring Period   | 4 Hours       Requested Value: 4 Hours                       | ~ |  |  |  |  |  |
|                          | Upload Interval         | ● 50 Hours ✓ 3<br>Requested Value: 50 Hours                  | i |  |  |  |  |  |
| GP                       | 25 Acquisition Interval | ●     120 Hours     ✓     i       Requested Value: 120 Hours | i |  |  |  |  |  |
|                          |                         | ✓ Save Unit Configuration                                    |   |  |  |  |  |  |

### **Unit Configuration**

Drop down menus may be used to adjust the following parameters:

- Shock Threshold: Range of impacts that will be recorded/reported by the unit (3-100G or Disable Shock Sensor)
- **Temperature Monitoring Period:** Interval for the device to record/report temperature/humidity data (15 Minutes- 150 Hours or Disable Temperature/Humidity Sensor)
- Upload Interval: Time interval for data upload when no movement is detected (2-100 Hours)
- GPS Acquisition Interval: Time interval between attempts to obtain a GPS location (48-144 hours)

The setting change is done over the air; a cell connection is needed for the configuration to be changed so it may take up to 24 hours for the update to be reflected in the unit. Select SAVE CONFIGURATION when you have completed the changes.

### SpotBot<sup>®</sup> 4G User Manual

| Configure Asset S  | SP100954              |                                                                                   |
|--------------------|-----------------------|-----------------------------------------------------------------------------------|
| Unit Configuration | Notification Settings | Advanced Configuration                                                            |
|                    | Alarm Notifictions    | Email list to receive Impacts notifications (comma, or semi colon separated list) |
|                    |                       | Tick to Enable Alarm Notifications.                                               |
|                    |                       | Save Notification Settings                                                        |

#### **Notification Settings**

To receive impact Alarm Notifications:

- Enter the email addresses of those to receive the alarms (separated by commas or semi-colons)
- Tick the check box to enable the notifications function
- Click the Save Notification Settings button

| Unit Configuration | Notification Settings | Advanced Configuration |  |
|--------------------|-----------------------|------------------------|--|
| Wifi Settings      |                       |                        |  |
|                    | SSID                  | Requested Value:       |  |
|                    | WiFi Password         | Requested Value:       |  |
|                    | SSID 2                | Requested Value:       |  |
|                    | WiFi Password 2       | Requested Value:       |  |

## SpotBot<sup>®</sup> 4G User Manual

| Airplane Mode |                                                           |
|---------------|-----------------------------------------------------------|
|               | Tick to Enable Airplane Mode and apply the settings below |
| Start Date    | Requested Value: N/A                                      |
| Start Time    | Select Start Time vi<br>Requested Value: N/A              |
| Duration      | Select Duration Vi<br>Requested Value: N/A                |
|               | Save Advanced Configuration                               |

### **Advanced Configuration**

The Advanced Configuration settings allow a user to adjust:

- Wi-Fi Settings known Wi-Fi devices and passwords that the device may communicate with along its journey.
- Airplane Mode period when device will be in-flight and should not utilize cellular communication.

### SpotBot<sup>®</sup> 4G User Manual

#### **Contracts Screen**

By using the Navigation Bar to enter the Contracts Screen, users are able to view Available and Allocated Contracts and make edits or changes to this allocation. The Contracts Screen provides a simple view of the contract length associated with each ASSET owned by the CLIENT.

| racts                |                |                    |           |             |            |          | <b>谷</b> / Co | ontracts / |
|----------------------|----------------|--------------------|-----------|-------------|------------|----------|---------------|------------|
| Contracts            |                |                    |           |             |            |          |               |            |
| Contract III /       | All Contract T | ypes v             |           |             |            |          |               |            |
| 10 💌 records per pag | ge             |                    |           |             | Search     |          |               |            |
| Partner              | \$             | Client             | Unit ID 🕴 | Unit Name 🔻 | Contract   | Status 👌 | Activated     | \$         |
| Dallas Demo          |                | Dallas Demo Client | SP100180  | SP100180    | SB4GCON-3  | <b>~</b> | 2023-08-17    |            |
| Dallas Demo          |                | Dallas Demo Client | SP100146  | SP100146    | SB4GCON-3  | <b>~</b> | 2023-08-17    |            |
| allas Demo           |                | Dallas Demo Client | SP100119  | SP100119    | SB4GCON-12 | <b>~</b> | 2023-07-28    |            |
| Dallas Demo          |                | Dallas Demo Client | SP100085  | SP100085    | SB4GCON-12 |          | 2023-01-31    |            |

- **Contract:** Service contract associated with the device (3 Month, 6 Month, or 12 Month)
- Status: The icons in the Status column denote the status of a contract (green check for active and red x for inactive).
- Activated: Date the unit/contract was activated.

The user has the ability to Unallocate, Edit, or Remove Contracts by clicking on the appropriate icons in the final column (hover cursor over the icon to determine its function).

#### **Locations Screen**

The Locations screen allows the user to set the origin point and destination point(s) for shipments. At a minimum, origin and destination LOCATIONS must be created to generate a CONSIGNMENT (or trip).

| Locations                                                                                | +Add Locat     |               |                |                                                       |            |             |          |          |           |                                                                                                    | + Add Location |
|------------------------------------------------------------------------------------------|----------------|---------------|----------------|-------------------------------------------------------|------------|-------------|----------|----------|-----------|----------------------------------------------------------------------------------------------------|----------------|
| Partner 🔠 SP4GDEMO - SpotBot 4G Demo 🕶 Client <equation-block> View all</equation-block> |                |               |                |                                                       |            |             |          |          |           | ~                                                                                                    |                |
| 10 v records per page                                                                    |                |               |                |                                                       |            | Search      |          |          |           |                                                                                                    |                |
| Partner 🚖                                                                                | Client 🔶       | Site Code     | Name 🔻         | Address 🕀                                             | Latitude 🗄 | Longitude 🗍 | Radius 👌 | Return 🔶 | Default 👙 | Status 🗄                                                                                                    | Å              |
| SpotBot 4G Demo                                                                          | Central Demo   | Wrigley Field | Wrigley Field  | 1010 West Addison Street, Chicago, IL, USA            | 41.947525  | -87.655332  | 100      | ×        | ×         | <b>~</b>                                                                                                    | 8              |
| SpotBot 4G Demo                                                                          | Northeast Demo | UPS Store     | UPS Store Test | 45 Lafayette Terrace, North Hampton, NH<br>03862, USA | 42.997033  | -70.815317  | 100      | ×        | ×         | ×                                                                                                    | R B            |
| SpotBot 4G Demo                                                                          | West Demo      | AGP Glass     | Tracy          | 6872 Promontory Pkwy, Tracy, CA 95377, USA            | 37.732411  | -121.529541 | 100      | <b>~</b> | ×         | <ul> <li>Image: A second second s</li></ul> | R B            |
| SpotBot 4G Demo                                                                          | West Demo      | Tom's Test    | Tom Daly       | 3304 Inverness Court, Sacramento, CA, USA             | 38.625277  | -121.370803 | 100      | ×        | ×         | <b>~</b>                                                                                                    | C D            |
| SpotBot 4G Demo                                                                          | SP4GDEMO       | test 1        | Tim Test 1     | 2 Handcroft Close, Crondall, Farnham GU10<br>5RY, UK  | 51.239145  | -0.860618   | 100      | ×        | ×         | <ul> <li>Image: A second second s</li></ul> | <b>8</b>       |
| SpotBot 4G Demo                                                                          | Northeast Demo | Chicago       | Tianev         | 304 Birchwood Lane, Bloomingdale, IL 60108,<br>USA    | 41.941048  | -88.065045  | 300      | ×        | ×         | <b>~</b>                                                                                                    | <b>e</b>       |

### SpotBot<sup>®</sup> 4G User Manual

### **Add Locations**

Click the +Add Location button on the Locations Screen to create a new location.

| Locations |                                                                                                    | Co Back                                                                                                    |
|-----------|----------------------------------------------------------------------------------------------------|----------------------------------------------------------------------------------------------------|
| Partner   | SP4GDEMO - SpotBot 4G Demo 🗸                                                                                                    | Cafe Belvedere 🕡 🐰 🗣 💦 🛐                                                                                                    |
| Client    | SP4GDEMO - SP4GDEMO                                                                                                    | Supreme Lending Corporate Office                                                                                                    |
| Site Code | 0008                                                                                                    | Glast, Hnilips C<br>S Murr<br>Soctse Headquarters<br>Soctse Headquarters<br>Soctse                                                                                                    |
| Name      | SpotSee Headquarters                                                                                                    | rdtronics ATM Brinkley Sargent O Quorum O Comerica Bank Impt<br>Wightion Architects Mindtree Imited                                                                                                    |
| Address   | Q 5000 Quorum Drive, Dallas, TX, USA<br>Start with zip/postal code or street and then select an address,<br>you may also reposition the marker on the map if the location is<br>not correct. | Addison's Best Original Participant Participant Partic |
| Latitude  | <b>9</b> 32.9480605                                                                                                    | P Jewel on Landmark                                                                                                    |
| Longitude | •96.8254278                                                                                                    | Google Lone Star Valet                                                                                                    |
| Radius    | al 100 Meter Radius V i                                                                                                    |                                                                                                    |
|           | Default Home Location?                                                                                                    |                                                                                                    |
|           | Return Location?                                                                                                    |                                                                                                    |
|           | ✓ Create Location                                                                                                    |                                                                                                    |

The **Site Code** and **Name** are determined by the Client. Enter the physical address (or business name) into the Address field. This field is supported by Google Maps. A pin will appear in the **Map** on the right side of the screen. The pin can be moved to the exact location desired. It is possible to use the person icon to get a street level view of the address if desired.

Latitude and Longitude are populated automatically and will update if the pin is moved.

**Radius** is determined by the Client and represents the area around the pin that will determine if the shipment is at the defined location. The radius may be set between 100-1,500 meters.

Locations may also be assigned one of the following designations:

- **Default Home Location:** A user might choose this designation if it represents a point of origination for multiple Consignments.
- **Return Location:** A location where the device should be returned to if the units are in a closed supply loop. This field allows the user to know when units have returned and are available for redeployment.

### SpotBot<sup>®</sup> 4G User Manual

#### **Consignments Screen**

The Consignments screen allows users to create specific trips. This screen contains information relevant to a trip: the partner, client, order reference, destination, journey start date, and status/date of delivery. In cases where the device is to be returned to its origin, the status under Returned and Date will be updated accordingly.

| Consignments                                             |                               |                                   |                 |  |    |            |           |            | + Add Consignment |        |            |
|----------------------------------------------------------|-------------------------------|-----------------------------------|-----------------|--|----|------------|-----------|------------|-------------------|--------|------------|
| Partner 🔢 SP4GDEMO - SpotBot 4G Demo 🗸 Client 🔢 View all |                               |                                   |                 |  |    |            |           | ~          |                   |        |            |
| Status 🜲 Open 👻 Search 🖍 Unit ID or Name S               |                               |                                   |                 |  |    | Search Q   |           |            |                   |        |            |
| 10 v records pe                                          | 10     *     records per page |                                   |                 |  |    |            |           |            |                   |        |            |
| Partner 🔶                                                | Client 🔶                      | Ref \$                            | Destination     |  | \$ | Started 🔻  | Delivered | Date 🕴     | Returned 🕴        | Date 🕴 | \$         |
| SpotBot 4G Demo                                          | Central Demo                  | Wrigley Field                     | Wrigley Field   |  |    | 10/16/2023 |           |            | н                 |        | • 7 1      |
| SpotBot 4G Demo                                          | Great Lakes Demo              | Sample Trip                       | Shelly Test     |  |    | 09/19/2023 |           |            |                   |        | o 🕜 🖞      |
| SpotBot 4G Demo                                          | Central Demo                  | Central Test                      | Kralg Nunn      |  |    | 08/08/2023 |           |            |                   |        | o 🕜 🖞      |
| SpotBot 4G Demo                                          | Great Lakes Demo              | Shipping to<br>Customer<br>XYZ    | Archie's Den    |  |    | 06/07/2023 | <b>~</b>  | 06/08/2023 |                   |        | • 7        |
| SpotBot 4G Demo                                          | Northeast Demo                | Test 3                            | Ficociello      |  |    | 06/07/2023 |           |            |                   |        | • • •      |
| SpotBot 4G Demo                                          | SP4GDEMO                      | TCL<br>Conference in<br>Frankfurt | SpotSee Deeside |  |    | 06/06/2023 |           |            | н                 |        | <b>e e</b> |

### SpotBot<sup>®</sup> 4G User Manual

#### **Add Consignment**

To add a consignment, select +Add Consignment. The Consignment Ref field is user defined and the Client should determine a name/number that is meaning for them.

The **Start Date** defaults to the current date but should be adjusted to reflect the date that the journey is to begin, and the unit will start recording.

All Locations defined by the user will be available as options in the **Destination** and **Return Location** drop down menus. The user should select the appropriate, pre-defined, location for each. The **Return Location** is the address where the device will be returned at the end of a journey.

Once all the desired fields have been updated appropriately, click the **Create Consignment** button to move on to the phase of adding assets to the consignment.

| Consignments    |                                      |   |
|-----------------|--------------------------------------|---|
| Consignment Ref |                                      | i |
| Start Date      | 2024-04-18                           |   |
| Destination     | Select Destination                   | ~ |
| Return Location | Select Return Location (if required) | ~ |
|                 | ✓ Create Consignment                 |   |

### SpotBot<sup>®</sup> 4G User Manual

#### **Selecting Assets for a Consignment**

When the user clicks on the **Create Consignment** button an **Assets** menu will appear. This screen allows the user to search and identify the unit or units that will be used on the consignment.

| Assets                  |         |                   |   |                    |   |
|-------------------------|---------|-------------------|---|--------------------|---|
| Unit ID                 |         |                   |   | Delivered Returned |   |
| Search for assets below |         |                   |   |                    |   |
|                         |         |                   |   |                    | _ |
| Search                  |         |                   |   |                    |   |
|                         | Unit ID | Search for Assets | ٩ |                    |   |

#### **Notification Groups Screen**

The Notification Groups screen provides many more notification and reporting options than the simple impact alerts that can be specified in the Notification Settings tab of the Asset Management screen. In Notification Groups, users can set up Impact, Temperature, Humidity, Transit, and Consignment reporting and alerts (as well as identify the timing and recipients for these notifications). To generate and distribute these reports to the appropriate parties, the user must first navigate to the Notification Groups screen.

| Notification Groups                                         |                |                      |  |  |  |  | + Add Notification Group |              |           |           |       |
|-------------------------------------------------------------|----------------|----------------------|--|--|--|--|--------------------------|--------------|-----------|-----------|-------|
| Partner     III     SP4GDEMO - SpotBot 4G Demo     View all |                |                      |  |  |  |  | ~                        |              |           |           |       |
| 10 v records per pa                                         | age            |                      |  |  |  |  | Sea                      | rch          |           |           |       |
| Partner \$                                                  | Client \$      | Group Name           |  |  |  |  | ¢                        | Recipients 🔻 | Schedules | Default 🕴 | \$    |
| SpotBot 4G Demo                                             | Central Demo   | Kralg's Demo Device  |  |  |  |  |                          | 1            | 0         | ×         | C (1) |
| SpotBot 4G Demo                                             | Mexico Demo    | Notifications Mexico |  |  |  |  |                          | 1            | 4         | ×         | C (1) |
| SpotBot 4G Demo                                             | Northeast Demo | Hartford             |  |  |  |  |                          | 1            | 1         | ×         | C 🔒   |

### SpotBot<sup>®</sup> 4G User Manual

### Add a Notification Group

To add a Notification Group, click the +Add Notification Group button and the screen that enables configuration will appear.

| Notification Groups                                                                                          |   |
|----------------------------------------------------------------------------------------------------|---|
| Group Name                                                                                                   |   |
| Temperature Scale Celcius (°C)                                                                               | ~ |
| Date Format yyyy-mm-dd (2024-04-18)                                                                          | ~ |
| Time Zone (UTC) Western Europe Time, London, Lisbon, Casablanca                                              | ~ |
| Default Notification Group?                                                                                  |   |
| Transit Settings                                                                                             |   |
| Days in Transit     5     ^     V       Days at Location     14     ^       V     Days on Report     2     ^ |   |
| Shock Thresholds                                                                                             |   |
| Shock Threshold 🛕 Disable Notifications 🗸 Days on Report 1 🧍 🗸                                               | ~ |
| Measurement Thresholds                                                                                       |   |
| Minimum Temperature                                                                                          |   |
| Minimum Humidity 🔹 Disable Notifications 👻 Maximum Humidity 👻 Disable Notifications 👻 Format 🗋 Excel         | ~ |
| ✓ Create Notification Group                                                                                  |   |

### SpotBot<sup>®</sup> 4G User Manual

The transit settings allow the user to easily identify consignments or shipments that are outside of the expected delivery timeframe. The user will define Days in Transit for the shipment as well as Days at Location. Days on Report references the number of days that these parameters will be monitored.

Users will also determine the monitoring thresholds for Shock, Temperature, and Humidity using the appropriate drop-down menus. For each condition the user may also choose to Disable Notifications.

The user must select the format for reporting (pdf, excel, or CSV). Once the parameters are updated, click the Create Notifications Group button. The screen that appears allows the user to identify the report recipients and define the reporting schedule.

| Recipients                   |                        |                       |                      |        |                      |         |                      |         |          | * |
|------------------------------|------------------------|-----------------------|----------------------|--------|----------------------|---------|----------------------|---------|----------|---|
| Name                         |                        | Email                 |                      | Mobile | Consignments         | Impacts | Measurements         | Transit | On Event |   |
| Please add a recipient below |                        |                       |                      |        |                      |         |                      |         |          |   |
| Add Recipient                |                        |                       |                      |        |                      |         |                      |         |          | * |
| Name 🖋                       |                        | Email                 | 2                    |        |                      | Mobile  | International format |         |          |   |
| Notifications                |                        |                       |                      |        |                      |         |                      |         |          |   |
| Consignment Reports?         | Impact Reports?        | Measurements Reports? | Transit Notification | 15?    | On Event Notificatio | ns?     |                      |         |          |   |
|                              | Save Recipient 🗸 Cance | el Changes            |                      |        |                      |         |                      |         |          |   |
|                              |                        |                       |                      |        |                      |         |                      |         |          |   |
|                              |                        |                       |                      |        |                      |         |                      |         |          |   |
| Add Schedule                 |                        |                       |                      |        |                      |         |                      |         |          | • |
| Scheduled Time               | Select Time Slot       | ~                     |                      |        |                      |         |                      |         |          |   |
| Scheduled Days               |                        |                       |                      |        |                      |         |                      |         |          |   |
| Mon                          | Tue                    | Wed                   | Thu                  |        | Fri                  |         |                      |         |          |   |
| Sat                          | Sun                    |                       |                      |        |                      |         |                      |         |          |   |
| Include Notifications        |                        |                       |                      |        |                      |         |                      |         |          |   |
| Consignment Reports?         | Impact Reports?        | Measurement Reports?  | Transit Notificatio  | ns?    |                      |         |                      |         |          |   |
|                              | Save Schedule 🗸 Cance  | el Changes            |                      |        |                      |         |                      |         |          |   |

### SpotBot<sup>®</sup> 4G User Manual

「減少電磁波影響,請妥適使用」

「電波功率密度 MPE 標準值: \_\_\_\_mW/cm<sup>2</sup>,送測產品實測值: \_\_\_\_mW/cm<sup>2</sup>,建議使用時設備天線至少距離 人體 20 公分。」

「取得審驗證明之低功率射頻器材,非經核准,公司、商號或使用者均不得擅自變更頻率、加大功率或變更 原設計之特性及功能。低功率射頻器材之使用不得影響飛航安全及干擾合法通信;經發現有干擾現象時,應 立即停用,並改善至無干擾時方得繼續使用。前述合法通信,指依電信管理法規定作業之無線電通信。低功 率射頻器材須忍受合法通信或工業、科學及醫療用電波輻射性電機設備之干擾。」

「為維護隱私權,請妥適使用」